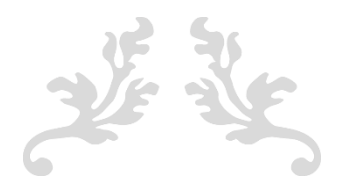

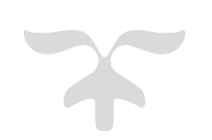

بهمن ۹۹

تهیه شده توسط مدیریت فناوری اطلاعات و ارتباطات شرکت سرمایه گذاری خوارزمی

سهامداران محترم شرکت سرمایه گذاری خوارزمی می توانند از طریق ثبت نام در پرتال سهامداران، اطلاعاتی از جمله : تعداد سهم، مانده مطالبات، گردش ریالی، گردش تعدادی، افزایش سرمایه جاری، استفاده از حق تقدم خرید سهام، وضعیت مجمع، واریزی های خود و مشاهده و ویرایش اطلاعات هویتی و پستی را مشاهده کنند.

شرکت سرمایه گذاری **خوار زمی** (سیامی عام)

## مراحل ثبت نام :

جهت ثبت نام در پر تال سهامداران ابتدا می بایست وارد سایت خوارزمی به آدرس www.kharazmi.ir شده و از منوی بالای سایت، ار تباط با سهامداران و سپس پر تال سهامداران را انتخاب کنید:

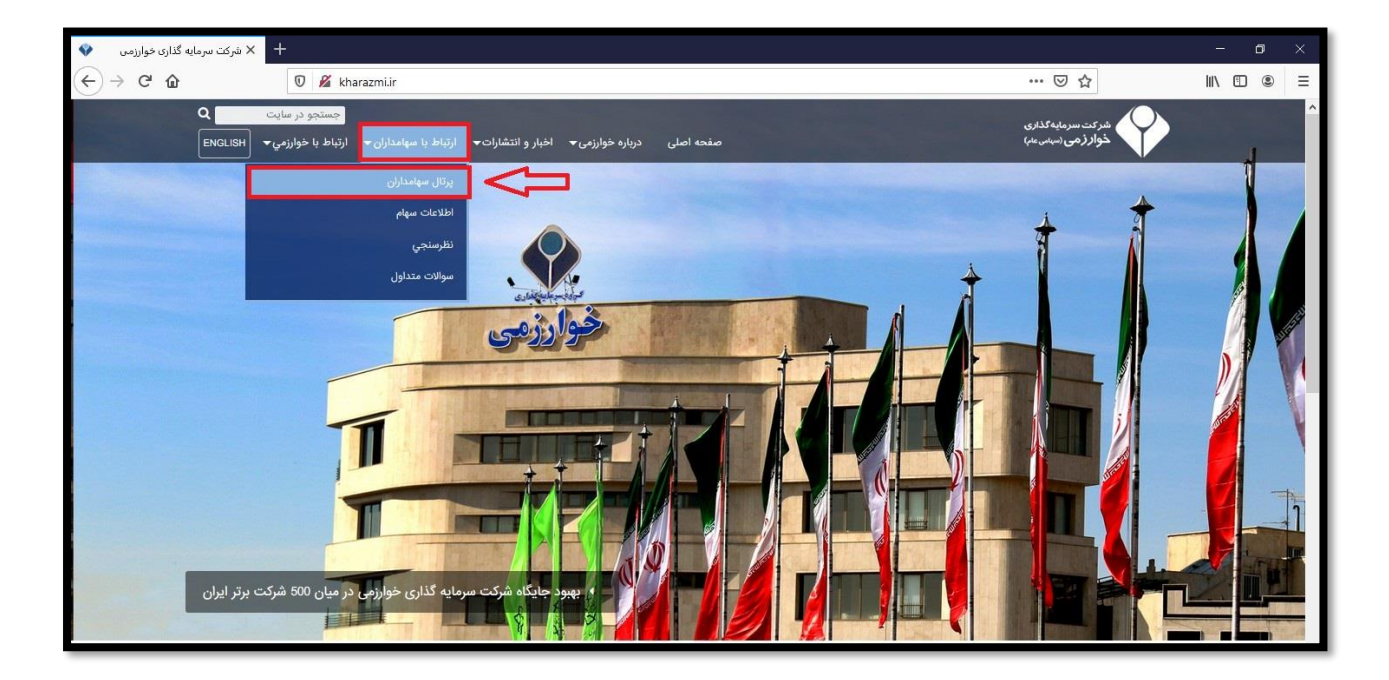

در صفحه پرتال سهامداران، روی ثبت نام کلیک کنید تا به صفحه ثبت نام هدایت شوید :

| بازگشت به سایت       | ل سهامداران شرکت سرمایهگذاری خوارزمی                                                                                                    | پرتا                                                                                                    |
|----------------------|----------------------------------------------------------------------------------------------------|----------------------------------------------------------------------------------------------------|
|                      | یست اخبار                                                                                                    | شرکت سرمایه کذاری<br>خوار (می سیس عمر)                                                                                     |
|                      | متشر شده در ۲۰/۰۰ /۱۳۹۸<br>🖈 پرداخت سود سهام مربوط به مجمع سال 1 <b>398</b><br>به اطلاع می رساند سود سهام مربوط به مجمع عمومی سال 1398 میلغ 40 ریال تعیین گردید و از تاریخ بیستم اردیبهشت ماه 1399 پرداخت می گردد.<br>ادامه مطلب                                                 | ورود به سیستم                                                                                                    |
|                      | متندّر شده در ۹-/۹-/۹۹/۱<br>🖈 تغییر مکان اداره سهام شرکت خوارزهی<br>به اطلاع می رساند به منظور تسهیل ارایه خدمت به سهامداران محترم، واحد امور سهامداران شرکت سرمایه گذاری خوارزمی به محل ساختمان مرکزی این شرکت به آدرس<br>ادامه مطلب                                            | کلمه عبور<br>کلمه عبور<br>کد امنیتی را وارد کنید                                                                           |
| آرشيو اخپار <b>©</b> | <b>ارتباط با امور سهام:</b><br>تلفن امور سهام: 88569287-8856928<br>فکس امور سهام: 2011-8660201<br>ایرس امور سهام: تهران، سعادت آباد بلوار فرهنگ، نبش خیابان ۲۴ شرقی، پلاک ۱۸، طبقه همکف<br>آیرس امور سهام: تهران، سعادت آباد بلوار فرهنگ، نبش خیابان ۲۴ شرقی، پلاک ۱۸، طبقه همکف | <b>دوده</b><br>نام کاریزی ندارید <sup>اف</sup> ریت نام مایید.<br>کلمه میور خود را فراموش کرده اید؟ ابت نام مجدد<br>نمایید. |

شرکت سرمایه گذاری **خوار زمی** (سیامی عام)

در صفحه باز شده کد بورسی و شماره شناسنامه خود را وارد کنید و روی دکمه بعدی کلیک کنید:

| 🛠 برتال سهامداران 🛛 😵             |                                                                                                    |                                                                                                  | - o ×                                  |
|-----------------------------------|----------------------------------------------------------------------------------------------------|--------------------------------------------------------------------------------------------------|----------------------------------------|
| ← → C ŵ                           | يرتال سهامداران//-4/ يرتال سهامداران//                                                                      | ⊠ ☆                                                                                              | III\ ⊞                                 |
| بازگشت به سایت                    | سرمایهگذاری خوارزمی                                                                                         | پرتال سهامداران شرکت د                                                                           |                                        |
| اصلی / مدیریت سهامداران / ثبت نام | هامدار حقیقی                                                                                                | 🛉 ثبت نام 🛏                                                                                      | شرکت سرمایه گذاری<br>خوارزمی (سیس عنه) |
|                                   | ک بورس * قست عدی که بررس<br>شماره ختاستامه * تمان، متنسلته (بدرن سفر های آغازیز<br>بعدی                     |                                                                                                  |                                        |
|                                   | 88569287-885<br>021-8866<br>stock@kharaz<br>سعادت آباد، بلوار فرهنگ، ئېش خپابان ۲۳ شرقى، پلاک ۱۸، طبقه همکف | <i>ارتباط با امور سهام:</i><br>تلفی امور سهام:<br>فکس امور سهام: التعل<br>آمرس امور سهام: تقران، |                                        |

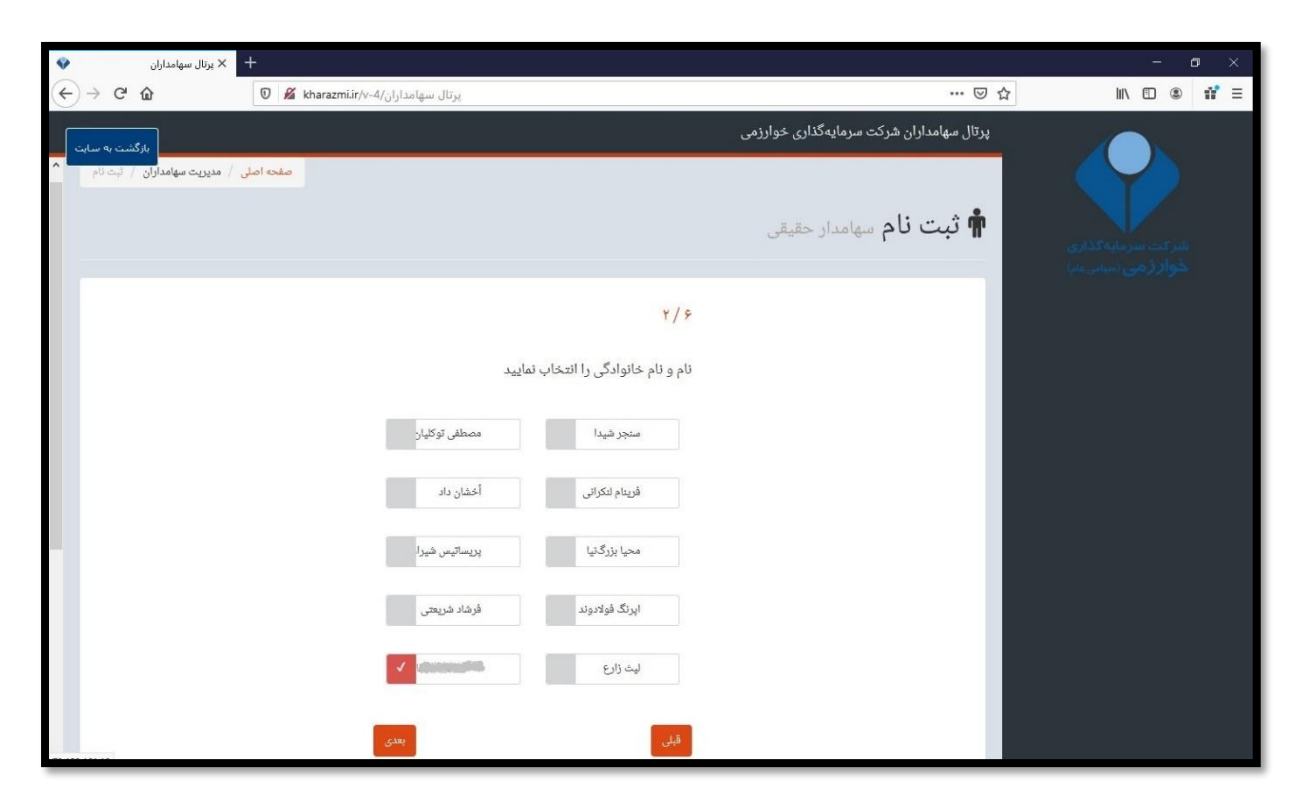

شرکت سرمایه گذاری **خوار زمی** (سیامی عام)

نام و نام خانوادگی خود را از بین اسامی که مشاهده میکنید انتخاب و روی دکمه بعدی کلیک کنید:

+ 🗙 پرتال سهامداران 👽 🔏 kharazmi.ir/v-4/پرتال سهامداران → C' û … ⊠ ☆ II\ ⊡ ⑧ # ≡ صفحه اصلی / مدیریت سهامدا 🛉 ثبت نام سهامدار حقیقی 4/8 نام پدر را انتخاب نمایید أتيلا ضيا ارستو کورنگ پرهام Section of the section of the sectio خشايار كمبوجيه باريد آذران

شرکت سرمایه گذاری **خوار زمی** (سیامی عام)

نام پدر و محل صدور را نیز در مراحل بعدی انتخاب کنید :

| ٠ |            | 🗙 پرتال سهامداران  | +         |                           |          |        |                     |    |                               |             | - ø ×                                    |
|---|------------|--------------------|-----------|---------------------------|----------|--------|---------------------|----|-------------------------------|-------------|------------------------------------------|
| ¢ | ) → G      | ۵                  | 0 🔏       | سهامداران/kharazmi.ir/v-4 | پرتال ب  |        |                     |    |                               | ⊚ ☆         | II\ 🗊 🔹 👬 🗏                              |
|   | شت به سایت | بازگ               |           |                           |          |        |                     |    | اران شرکت سرمایهگذاری خوارزمی | پرتال سهامد |                                          |
|   | / ثبت نام  | / مدیریت سهامداران | صفحه اصلی |                           |          |        |                     |    | <b>، نام</b> سهامدار حقیقی    | 🛉 ثبت       | شرکت سرمایه کذاری<br>خوارز می (میس مایه) |
|   |            |                    |           |                           |          |        | 4)                  | 9  |                               |             |                                          |
|   |            |                    |           |                           |          | نمایید | ىل صدور را انتخاب ن | ~0 |                               |             |                                          |
|   |            |                    |           |                           | گلمکان   |        | تربث حيدريه         |    |                               |             |                                          |
|   |            |                    |           |                           | قهستان   |        | ارداق               |    |                               |             |                                          |
|   |            |                    |           |                           | ېچتورد   |        | نظرکھریزی           |    |                               |             |                                          |
|   |            |                    |           |                           | مهدی شهر |        | چکنه                |    |                               |             |                                          |
|   |            |                    |           |                           | چويبده   |        | بيجار               |    |                               |             |                                          |
|   |            |                    |           | بعدى                      |          |        | بلى                 |    |                               |             |                                          |

شرکت سرمایه گذاری **خوار زمی** (سیامی عام)

در مرحله ۵ نام کاربری ، آدرس ایمیل و کلمه عبور مورد نظر خود را وارد کنید و روی دکمه بعدی کلیک کنید :

| 😵 پرتال سهامداران            | +                                   |                   |                                          | - 8 ×                                    |
|------------------------------|-------------------------------------|-------------------|------------------------------------------|------------------------------------------|
| ↔ ∀                          | 👽 🔏 kharazmi.ir/v-4/پرتال سهامداران |                   | ··· 🗵 🕁                                  | II\ ① ◎ <b>ii'</b> =                     |
| بازگشت به سایت               |                                     |                   | پرتال سهامداران شرکت سرمایهگذاری خوارزمی |                                          |
| / مديريت سهامداران / نيتانام | مفحه اصلی                           |                   | 🛱 ثبت نام سهامدار حقیقی                  | شرکت سرمایه گذاری<br>خوان(رضی اسینی مام) |
|                              |                                     | ۵ / ۶             |                                          |                                          |
|                              | ئام كاربرى                          | نام کاربری *      | _                                        |                                          |
|                              | آدر من اومیل                        | آدرس ایمیل *      | _                                        |                                          |
|                              | کلمه عبرون                          | کلمه عبور *       | _                                        |                                          |
|                              | تكرار كلمه عور                      | تکرار کلمه عبور * | _                                        |                                          |
|                              | کد امذیتی را وارد کنید              | كدامنيتى *        | _                                        |                                          |
|                              | 0                                   | 10th Pho          | _                                        |                                          |
|                              | _                                   | _                 | _                                        |                                          |
|                              | بعدى                                | قبلی              | _                                        |                                          |
|                              |                                     |                   |                                          |                                          |

در مرحله آخر سیستم از شما میپرسد که آیا از صحت اطلاعات خود مطمین هستید؟ در صورت مورد تایید بودن روی دکمه ارسال کلیک کنید تا اطلاعات شما ذخیره و ثبت گردد:

شرکت سرمایه گذاری **خوار زمی** (سامی عام)

| 😵 سهامداران X 🕝 Sign in - Google Accounts X +                                                                                                    |                                          | - o ×                                         |
|----------------------------------------------------------------------------------------------------|------------------------------------------|-----------------------------------------------|
| ( ) ک ک ال سهامداران/۷۰۰۵/۱۰/۱۰ ک ال ۲۰۰۰ ک ک ک ک ک ک ک ک ک ک ک ک ک ک ک ک ک                                                                                                    | … ⊠ ☆                                    | III\ 🗊 🔹 📫 🗏                                  |
| and the second second se | پرتال سهامداران شرکت سرمایهگذاری خوارزمی |                                               |
| صفحه اصلی / مدیریت میهامداران / لیت نام                                                                                                    | 🛉 ثبت نام سهامدار حقیقی                  | شرکت سرمایه گذاری<br>خداد ( هـ اسر مایه گذاری |
| ۶/۶                                                                                                    |                                          |                                               |
| آیا از صحت اطلاعات وارد شده اطمینان دارید؟                                                                                                    |                                          |                                               |
| قسمت عددی کد بورس : 💶                                                                                                    |                                          |                                               |
| شماره شناسنامه :                                                                                                    |                                          |                                               |
| نام و نام خانوادگی : ا                                                                                                    |                                          |                                               |
| نام پىر:                                                                                                    |                                          |                                               |
| صادره از : المعالم                                                                                                    |                                          |                                               |
| نام کاربری : ا                                                                                                    |                                          |                                               |
| قبلی<br>ا                                                                                                    |                                          |                                               |

بعد از ثبت اطلاعات، پیغامی در بالای صفحه(کادر سبز) مشاهده میکنید که موفقیت آمیز بودن ثبت نام شما را اعلام میکند.

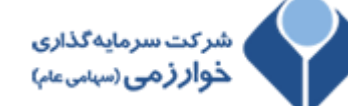

اکنون میتوانید از قسمت ورود به سیستم، نام کاربری و کلمه عبور خود را جهت ورود به پرتال وارد کنید:

| اوoog 🔹 🗙 پرتال سهامداران              | le Account × +                                                                                     |                                                                                                    | - 0                                                                               |           |
|----------------------------------------|----------------------------------------------------------------------------------------------------|----------------------------------------------------------------------------------------------------|-----------------------------------------------------------------------------------|-----------|
| ← → ♂ ŵ                                | 🖌 🗝 kharazmi.ir/v-4/پرتال سهامداران//                                                              | 🗵 1                                                                                                    |                                                                                   | =         |
| بازگشت به سایت                         |                                                                                                    | پرتال سهامداران شرکت سرمایهگذاری خوارزمی                                                                                                    |                                                                                   |           |
| صفحه اصلی / مدیریت سیامداران / لبت نام | $\Box$                                                                                             | <b>ہ ثبت نام</b> سھامدار حقیقی                                                                                                    | شرکت سرمایه کذاری<br>خوار ژمی (سیس عم)                                            |           |
|                                        | ، ورود به سامانه علاوه بر گلمهعبور انتخابی خود در مراحل ثبتنام، از مشخصات زیر استفاده نمایید:<br>م | ای مهامدار گرامی، ثبتنام شما با موققیت انجام شد. برای هما با موققیت انجام شد. برای این می این می می می می می م<br>با نام کاربری: این می می می می می می می می می می می می می | رود به سیستم                                                                      | 9         |
|                                        |                                                                                                    | 🛉 نوع سهامدار: حقیقی                                                                                                    | نام کاربری 🛔                                                                      |           |
|                                        |                                                                                                    | ⊠ آدرس ایمیل:                                                                                                    | کلمه عبور                                                                         | 1         |
|                                        |                                                                                                    |                                                                                                    | ۲۰۰۲ ۲۰۰۲ ۲۰۰۲ ۲۰۰۲<br>کد امنیتی را وارد کنید                                     |           |
|                                        | خپابان ۲۴ شرقی، پلاک ۱۸، طبقه همکف                                                                 | اردباط با امور مهام:<br>تلفن امور سهام: 88569287-8856928<br>هکس امور سهام: 2014-8868200<br>ایمیل امور سهام: تهران، سعادت آباد، بلوار فرهنگ، نیش                             | ورود<br>«زېږې ندارېده ټټ تام نماييد.<br>سعبور خود را فراموش کرده ايد؟ ټټ تام مجدد | يم<br>كلم |
|                                        | محفوظ و متعلق به شرکت سرمایهگذاری خوارزمی<br>رئ                                                    | حق تكور ۵ ۲۹۹۱، كليه حقوق مادي و معنوي اين اكر.<br>ميكند.<br>طراحي و توسع توسط شركت مهندس لرمالاار رايو<br>ميكر سياسان.                                                     | يد.                                                                               |           |

بعد از ورود به سیستم صفحه توافق نامه را مشاهده میکنید. آن را مطالعه کرده و در نهایت تیک اینجانب شرایط فوق را ... زده و روی دکمه موافق هستم کلیک کنید.

| ک پرتال سهامداران 🗙 🔞 Google Account                                                                                           | × +                                                                                                    |                                                                                                    |                        |                                  |
|----------------------------------------------------------------------------------------------------|----------------------------------------------------------------------------------------------------|----------------------------------------------------------------------------------------------------|------------------------|----------------------------------|
| - → C' ŵ 🛛 🖉 & kharazmi.ir/v                                                                                                   | پرتال سهامداران/4-                                                                                                    |                                                                                                    | … ⊠ ☆                  | II\ ⊡ ® <b>11</b> =              |
| آقای فاطعه محم<br>بازگندت به سایت<br>صفحه اصلی / کاربر / توافق(لمه                                                             |                                                                                                    | مداران شرکت سرمایهگذاری خوارزمی                                                                                                    | پرتال سهاه             |                                  |
|                                                                                                    | حقيقي)                                                                                                    | <b>ق نامه</b> سهامدار آقای فاطمه محمدنظامي (                                                                                                  | تواف                   |                                  |
|                                                                                                    |                                                                                                    | ر شرایط                                                                                                    | ضوابط و                | 🚳 میزکار                         |
|                                                                                                    | شد:                                                                                                    | یر ناظر به استفاده از پرتال سهامداران شرکت سرمایهگذاری خوارزمی میبا                                                                           | 👻 شرایط ز              | پيام ها 🔀                        |
| نحو صحیح و واقعی ارائه گردیده است.                                                                                             | دعاتی که در تمامی فرمهای اطلاعات هویتی و غیره مطرحشده به                                                              | ىدار به قيد تضمين اعلام مىدارد كه حسب اطلاع و اعتقاد وى، هر گونه اطا                                                                          | مهاد 🗹                 | 💄 اطلاعات ہویتی<br>🗢 ہے۔ اس ہے   |
| ، دقت و صحتِ اطلاعات مطروحه در فرمها ایجاب میکند، برطبق                                                                        | ، مطرح شده در تمامی فرمها بوجود آید، تا حدی که لزوم رعایت<br>-                                                        | سار به قید تضمین اعلام میدارد، هر گونه تغییری که متعاقباً در اطلاعات<br>جاری در زمان انجام تغییرات، و در اسرع وقت ارائه و بروزرسانی خواهد کرد | € سهاه<br>مقررات -     | چ ماده مطالبات<br>📰 گردش تعدادی  |
| ب بوده، لذا مسئولیت و عواقب ناشی از ارائه اطلاعات نادرست بطور                                                                  | رح شده بالاخص اطلاعات حساب بانکی و تماس متعلق به اینجانب                                                              | ىدار به قید تضمین اعلام می دارد، تمامی اطلاعاتی که در تمامی فرمهای مط<br>چه خود سهامدار خواهد بود.                                            | ک سهاه 🗹<br>کامل متو   | گردش ریالی<br>افزایش سرمایه جاری |
| نجام گیرد بر عهده خود سهامدار میباشد. چنانچه استفاده غیرمجاز<br>ضرر و زبان که بر اثر استفاده فرد دیگری از کلمه عبور و یا حساب  | حفظ نماید. مسئولیت تمامی عملیاتی که بوسیله حساب سهامدار ا<br>. بدیهی است این سازمان هیچگونه مسئولیتی در قبال هرگونه ه | ىدار متعهد مىگردد كه محرمانه بودن كلمه عبور و اطلاعات حساب خود را<br>ى امنيت صورت بگيرد بايد سريما به اداره سهام مربوطه اطلاع داده شود        | و يا ناقط<br>و يا ناقط | 🚾 استفاده از حق تقدم خرید سهام   |
| داری نموده و در مورد عدم دسترسی دیگران به اطلاعات حساب، نام<br>چه بوسیله جانشین و نماینده وی و یا افراد متفرقه و یا به هر طریق | ډيل امنيټی اطلاعات دسترسی به حساب خود را در جای امن نگه.<br>لريق حساب سهامدار انجام مي گيرد، چه بوسيله خود سهامدار و  | با و یا بدون اطلاع سهامدار انجام شده نمیپذیرد. سهامدار میبایست به دا<br>کلمه عبور خود احتیاط نماید. بدیهی است مسئولیت تمامی عملیاتی که از م   | سهامدار<br>کاریری و    | 🏛 وضعیت مجمع                     |
|                                                                                                    |                                                                                                    | عهده سهامدار مي باشد.                                                                                                    | دیکر، بر .             | 🚍 واریزها                        |
| $\checkmark$                                                                                                    |                                                                                                    | انب شرایط فوق را مطالعه کرده و قبول دارم. *                                                                                                   | ايدج                   |                                  |
| موافق ھستم                                                                                                    |                                                                                                    |                                                                                                    |                        |                                  |

حال شما در صفحه پروفایل خود هستید. با هدف امکان برقراری ارتباط تلفنی، پیامکی یا پستی، لطفا حتما اطلاعات را بروزرسانی کرده و در صورت هرگونه تغییر آن را ویرایش نمایید.

وارد تب اطلاعات هویتی در منوی سمت راست پروفایل خود شوید و اطلاعات خود را ویرایش و یا تکمیل کنید :

شرکت سرمایه گذاری **خوار زمی** (سیامی عام)

| 😵 پرتال سهامداران X 🕝 Google Account  | × +                                               |                                                 |                                                    |                                             |
|---------------------------------------|---------------------------------------------------|-------------------------------------------------|----------------------------------------------------|---------------------------------------------|
| ← → C <sup>2</sup>                    | پرتال سهامداران/4                                 |                                                 | 🖾 1                                                |                                             |
| آقای فاطمه محم<br>بارگشت به سایت<br>۸ |                                                   | ىايەگذارى خوارزمى                               | پرتال سهامداران شرکت سره                           |                                             |
|                                       |                                                   | تنها از طریق امور سهام شرکت امکان پذیر می باشد. | اصلاح مشخصات حساب بانکی ا                          |                                             |
|                                       |                                                   |                                                 | مشخصات عمومى                                       | شرکت سرمایهٔ گذاری<br>گواز (مین (سیامی عام) |
|                                       | کد ملی *<br>دہ رقم کد ملی بدون خط تیرہ            | آقاي                                            | عنوان سهامدار *                                    | 🔀 میزکار. 📕                                 |
| سه اقتصادی                            | شناسه اقتصادی<br>شناسه اقتصادی حداکثر پانزده رقمی | آدرس ایمیل                                      | <b>آدرس ایمیل</b><br>آدرس ایمیل معتبر              | ک پیام ها V بیام ها 🖌 🔹 اطلاعات هویتی       |
| v                                     | محل تولد *                                        |                                                 | سریال شناسنامه *<br>سری و سریال شناسنامه بطور کامل | ۵ مانده مطالبات<br>کردش تعدادی              |
|                                       |                                                   | - <b>-</b> - <b>-</b>                           | تاريخ تولد *                                       | گردش ریالی<br>افزایش سرمایه جاری            |
|                                       |                                                   |                                                 |                                                    | 州 استفاده از حق تقدم خرید سهام              |
|                                       |                                                   |                                                 | اطلاعات تماس                                       | 🏛 وضعیت مجمع                                |
|                                       | تلفن * تلفن معارد تلفن تلفر شعرستان               | تلفن همراه                                      | تلفن همراه<br>شماره تلفن همراه با درج کد اپراتور   | 🚍 واریزها                                   |
| v                                     | شهرستان *                                         | قكس                                             | فكس                                                |                                             |
| 78.158.161.19/fa/user/profile         |                                                   |                                                 | شماره فکس با درج کد شهرستان                        | »                                           |

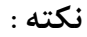

در صورتیکه نام کاربری و یا رمز عبور خود را فراموش کرده اید در صفحه پرتال سهامداران روی ثبت نام مجدد کلیک کنید و مجددا نام کاربری و رمز عبور جدید بسازید. (به این موضوع توجه داشته باشید که امکان استفاده از نام کاربری قبلی که رمز عبور آن را فراموش کرده اید وجود ندارد!)

شرکت سرمایه گذاری **خوار زمی** (سیامی عام)

|               | سهامداران شرکت سرمایهگذاری خوارزمی                                                                                                    | پرتال      |                                                                      |
|---------------|----------------------------------------------------------------------------------------------------|------------|----------------------------------------------------------------------|
|               | ست اخبار                                                                                                    | لي         | شرکت سرمایه کذاری<br>خوار زمی نسبان سای                              |
|               | منتشر شده در ۲۰/۹۰/۱۳۹۸                                                                                                    |            |                                                                      |
|               | ★ پرداخت سود سهام مجمع سال 1398<br>به اطلاع می رساند سود سهام مربوط به مجمع عمومی سال 1398 میلغ 40 ریال تعیین گردید و از تاریخ بیستم اردیبهشت ماه 1399 پرداخت می گردد.                                    |            | ورود به سیستم                                                        |
|               | الرامه مطلب                                                                                                    | 4          | نام کاربری                                                           |
|               | متنثر شده بر ۲/۸۰،۲۰                                                                                                    | <i>a</i> , | کلمه عبور                                                            |
|               | ➡ تعییر مدن) اداره شهام شرکت خوارزهی<br>به اطلاع می رساند به منظور تسهیل ارایه خدمت به سهامداران محترم، واحد امور سهامداران شرکت سرمایه گذاری خوارزمی به محل ساختمان مرکزی این شرکت به آدرس<br>ادامه مطلب | 0          | 1778 40                                                              |
| آرشيو اخبار ⊕ |                                                                                                    |            | کد امنیٹی را وارد کنید<br>ورود<br>نام کاربری ندارید؟ نبت نام نمایید. |
|               | <b>رتباط را امور سهام:</b><br>نشر المور سهام:<br>نکسی المور سهام: 12088-0037-88569287<br>stocke Kharzamaki: بناسیانی توران سادت آیاد. بلواد فرهنگ، تبرقی، بلاک ۸۸، طبقه همکف                              |            | کلمعبور خود را فراموش کرداید <mark>ایت نام</mark><br>نمایید          |